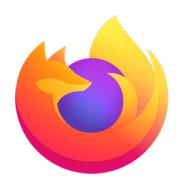

## How to install the Venngo Browser Extension on Mozilla Firefox:

Venngo Inc. is excited to release the browser extension for Mozilla Firefox:.

With the Venngo extension, you can see deals pop-up as and when you are shopping from brand partners. In this way, you don't need to check the app for amazing deals when you are shopping on a desktop or your laptop!

# This easy and simple step by step tutorial will help you get set up.

|                 |                                                                      | Firefox Add-ons Blog | Extension Workshop 🖉 Developer Hub 🖉 Log in |
|-----------------|----------------------------------------------------------------------|----------------------|---------------------------------------------|
|                 | NS Extensions Themes                                                 | More v               | Q Venngo                                    |
| nd for "Venngo" |                                                                      |                      |                                             |
|                 | Search results                                                       |                      |                                             |
| ~               | Venngo Browser Extension<br>Venngo Browser Extension<br>***** Venngo |                      | ≗ 2 users                                   |
| ~               |                                                                      |                      |                                             |

#### **STEP 01:**

In your Firefox browser menu, locate "**add-on and themes**", and type "**Venngo**" in the search bar, click "**Venngo Browser Extension**" to install.

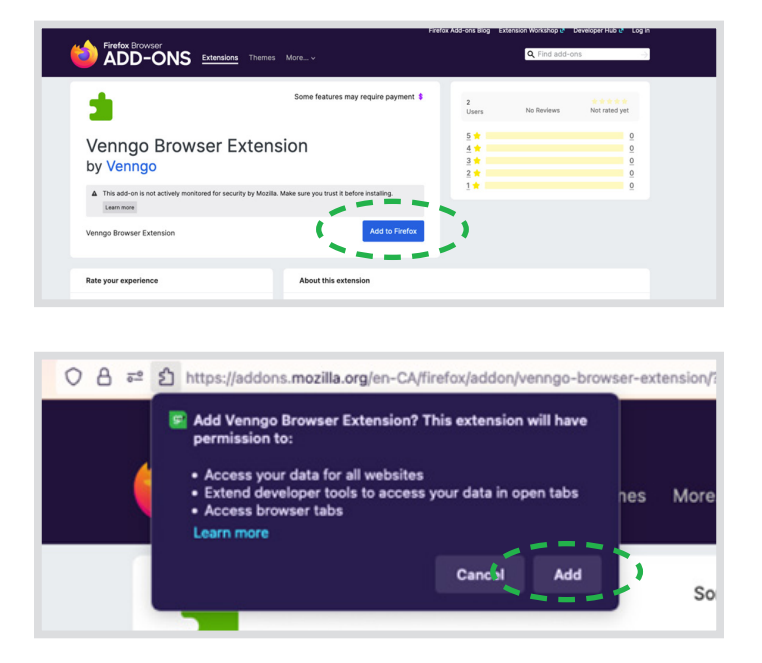

#### **STEP 02:**

Press the "**Add to Firefox**" button, located below the browser extension.

The following screen will pop-up, click "**Add**"

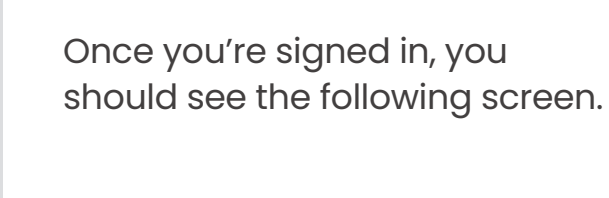

Your all setup!

tify you of any perks th

Here is an example:

You will still get great offers pop up whenever you shop at a Venngo brand partner. Like so!

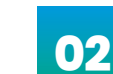

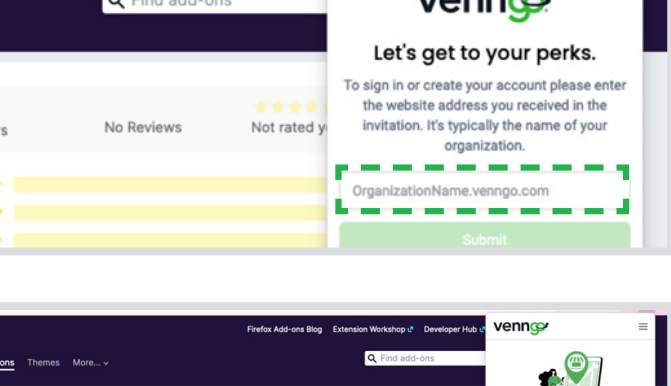

2 1

### **STEP 04:**

**STEP 03:** 

Click "done".

Once added, it will be in the library of browser extensions.

Click on the "**puzzle piece**" on the top right-hand side, on the bar to bring up the Venngo extension.

Go ahead and sign in with your organizations' Venngo personalized URL.

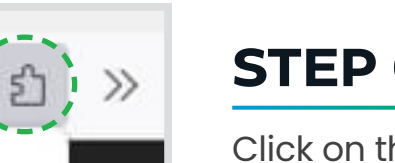

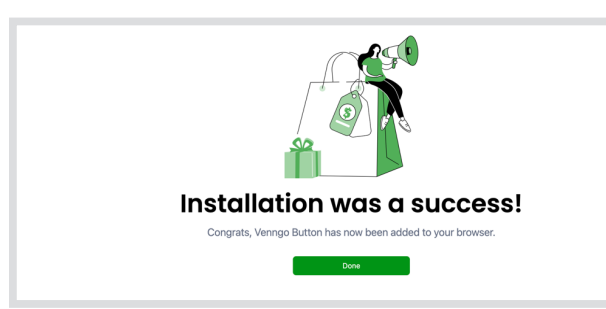

Extensions

Some features may require payment

Calvin Klein

**Gender Inclusive Accessories** 

Extension

rity by Mozilla. Make sure you trust it before installing

\$

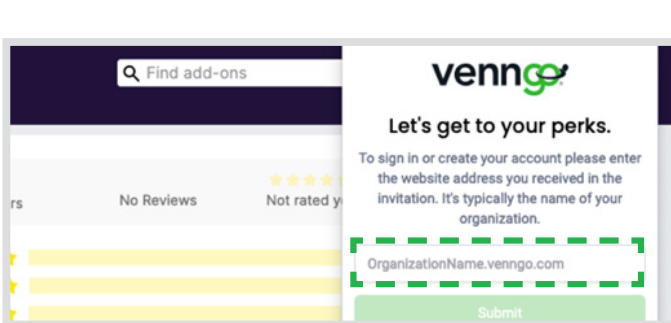

 $\odot$